## Nedlasting og innlogging i SHB-appen

Gå til App store eller Google Play og søk opp SHB.

Last ned appen til din telefon og den blir liggende på skjermen din

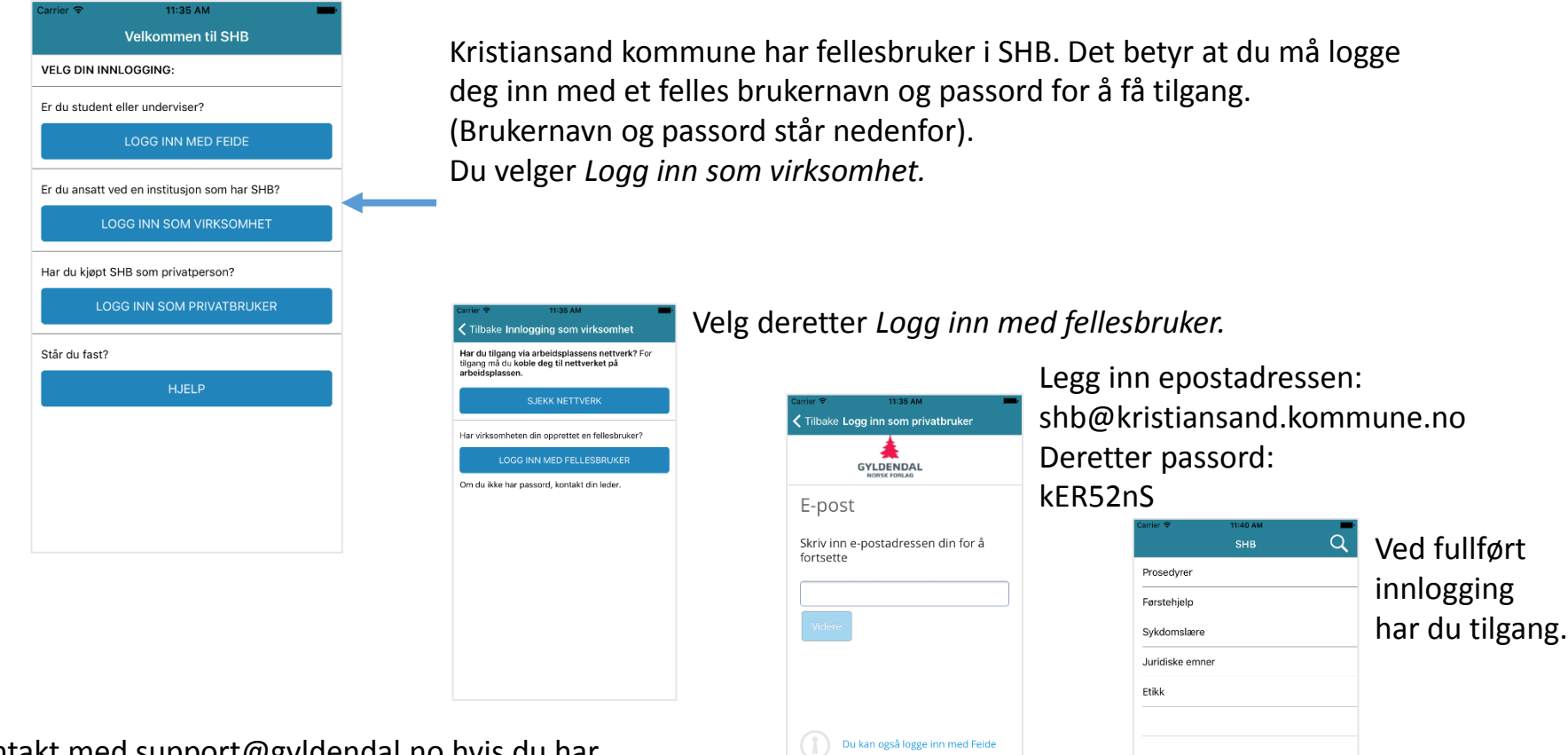

Ta kontakt med support@gyldendal.no hvis du har spørsmål som ikke er besvart i denne veiledningen

GYLDENDAL

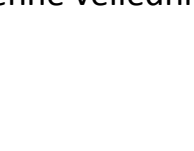

## Nedlastning og innlogging i SHB-appen (androide)

Gå til Google Play 🔰 og søk opp SHB 🛟

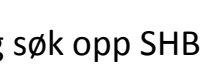

Last ned appen til din telefon og den blir liggende på skjermen din

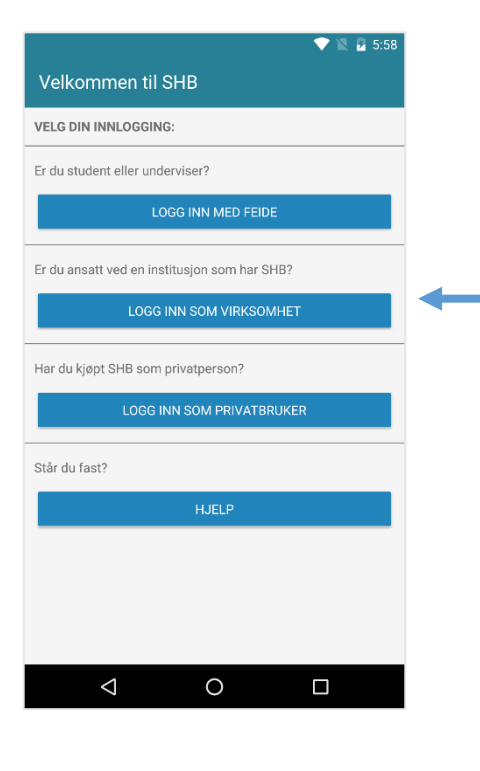

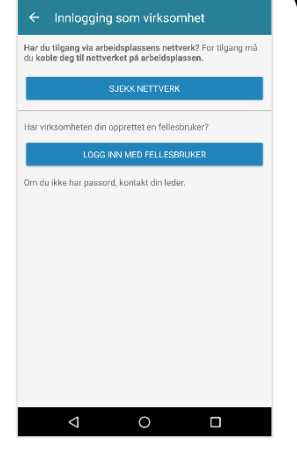

## Innlogging

Vi har mange ulike SHB-brukere og ulike muligheter for innlogging.

Dere har fellesbruker i SHB på jobben. Det betyr at du må logge deg inn med et felles brukernavn og passord for å få tilgang. Har du ikke denne infoen, spør din leder. Du velger Logg inn som virksomhet.

## Velg deretter Logg inn med fellesbruker.

| E-post                         |                 |       |
|--------------------------------|-----------------|-------|
| Skriv inn e-posta<br>fortsette | dressen din fo  | or å  |
|                                |                 |       |
| Videre                         |                 |       |
|                                |                 |       |
| Duka ar                        |                 | Faida |
| U Do kan ogs                   | a logge inn med | reide |

Legg inn brukernavn. Følg så anvisningene.

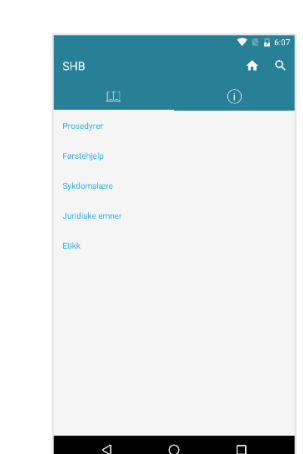

Ved fullført innlogging har du tilgang.

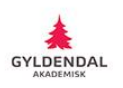